#### MANUAL PENGGUNA

### BAYARAN MAKLUMAT DIVIDEN

Log Masuk Daftar Akaun Semak Akaun Terlupa Kata Laluan Bantuan & FAQ

Dikemaskini : 2023

# LOG MASUK

1. Masukkan maklumat seperti berikut :

- Alamat Emel : emel pengguna yang telah didaftarkan.
- Kata Laluan : kata laluan yag telah diset oleh pengguna.
- 2. Seterusnya, klik " Log Masuk " .

| LOG MASUK<br>Akaun tidak wujud? Daftar Pengguna<br>Terlupa Kata Laluan? Semak Akaun<br>Terdapat masalah? Bantuan & FAQ Manual Pengguna | Bayaran Maklumat Dividen (BMD)                                                                                                    |
|----------------------------------------------------------------------------------------------------|----------------------------------------------------------------------------------------------------|
|                                                                                                    | LOG MASUK<br>Akaun tidak wujud? Daftar Pengguna<br>Terlupa Kata Laluan? Semak Akaun<br>Terdapat masalah? Bantuan & FAQ Manual Pengguna |

### **DAFTAR AKAUN**

1. Masukkan maklumat yang bertanda (\*\*) :

• Pemohon wajib pilih akses bagi pendaftaran akaun BMD.

| Duita                       |                      |
|-----------------------------|----------------------|
| Lengkapkan maklumat yang b  | pertanda (**)        |
| ** Mykad                    |                      |
|                             |                      |
| ** Nama                     |                      |
|                             |                      |
| ** Alamat Emel              |                      |
|                             |                      |
| No. Telefon                 | Jantina              |
|                             | 🔵 Lelaki 💿 Perempuan |
| ** Akses                    |                      |
| Sila Pilih Akses            | ^                    |
| Sila Pilih Akses            |                      |
| Jabatan Insolvensi Malaysia | ı (Mdl)              |
| Pihak Bank                  |                      |
| Pihak LHDN                  |                      |

2. Emel permohonan akan dihantar kepada pemohon berserta borang permohonan.

| JABAT.<br>(Malay:<br>ARAS 2<br>PRESIN<br>PUSAT<br>62692 V                                         | AN INSOLVENSI MALAYSIA<br>sia Department of Insolvency)<br>: & 3, BANGUNAN HAL EHWAL UNDANG-UNDANG<br>IT 3<br>PENTADBIRAN KERAJAAN PERSEKUTUAN<br>VILAYAH PERSEKUTUAN PUTRAJAYA<br>Talian Am : 03-8885 1000<br>Faks : 03-8885 1303<br>Laman Web : www.mdi.gov.my |
|---------------------------------------------------------------------------------------------------|----------------------------------------------------------------------------------------------------|
| PERMOHONAN ID BN<br>Maklumat permohonan akaun ID B<br>Tarikh Permohonan                           | ID<br>MD tuan/puan adalah seperti yang tertera di bawah :<br>09-05-2023                                                                                                    |
| No. Mykad                                                                                         |                                                                                                    |
| Nama                                                                                              | NUR HUSNA BINTI SARINGAT                                                                                                    |
| Alamat Emel                                                                                       | husna.saringat@mdi.gov.my                                                                                                    |
| Borang Permohonan                                                                                 | Borang Permohonan ID BMD                                                                                                    |
| illa lengkapkan <i>Borang_Permoho</i><br>ieterusnya, klik pada pautan muat<br>URL Muatnaik Borang | nan_ID_BMD dalam tempoh <mark>14 hari</mark> bagi tindakan pihak MdI selanjutnya.<br>naik borang permohonan akaun ID BMD.<br><u>muatnaik_pdf</u>                                                                                                    |
| erjasama dari pihak tuan/puan an                                                                  | latlah dihargai.                                                                                                    |
| ekian, terima kasih.                                                                              |                                                                                                    |

3. Pemohon perlu mencetak borang dan mendapatkan tandatangan pengesahan daripada ketua bahagian.

4. Mohon lengkapkan permohonan dalam **tempoh 14 hari**. Permohonan akan automatik **terbatal** setelah melepasi tempoh yang ditetapkan.

5. Klik **alamat URL muatnaik borang** yang tertera di dalam emel bagi tujuan memuatnaik borang permohonan yang lengkap.

6. Borang format pdf sahaja dibenarkan untuk dimuatnaik.

7. Sila tunggu permohonan tuan/puan diaktifkan oleh Admin BMD.

8. Emel pengaktifan akaun BMD akan dihantar kepada pengguna melalui emel yang telah didaftarkan.

9. Sila log masuk menggunakan " Kod Kata Laluan Sementara " untuk pengguna log masuk pertama kali.

## **SEMAK AKAUN**

1. Masukkan alamat emel yang telah didaftarkan.

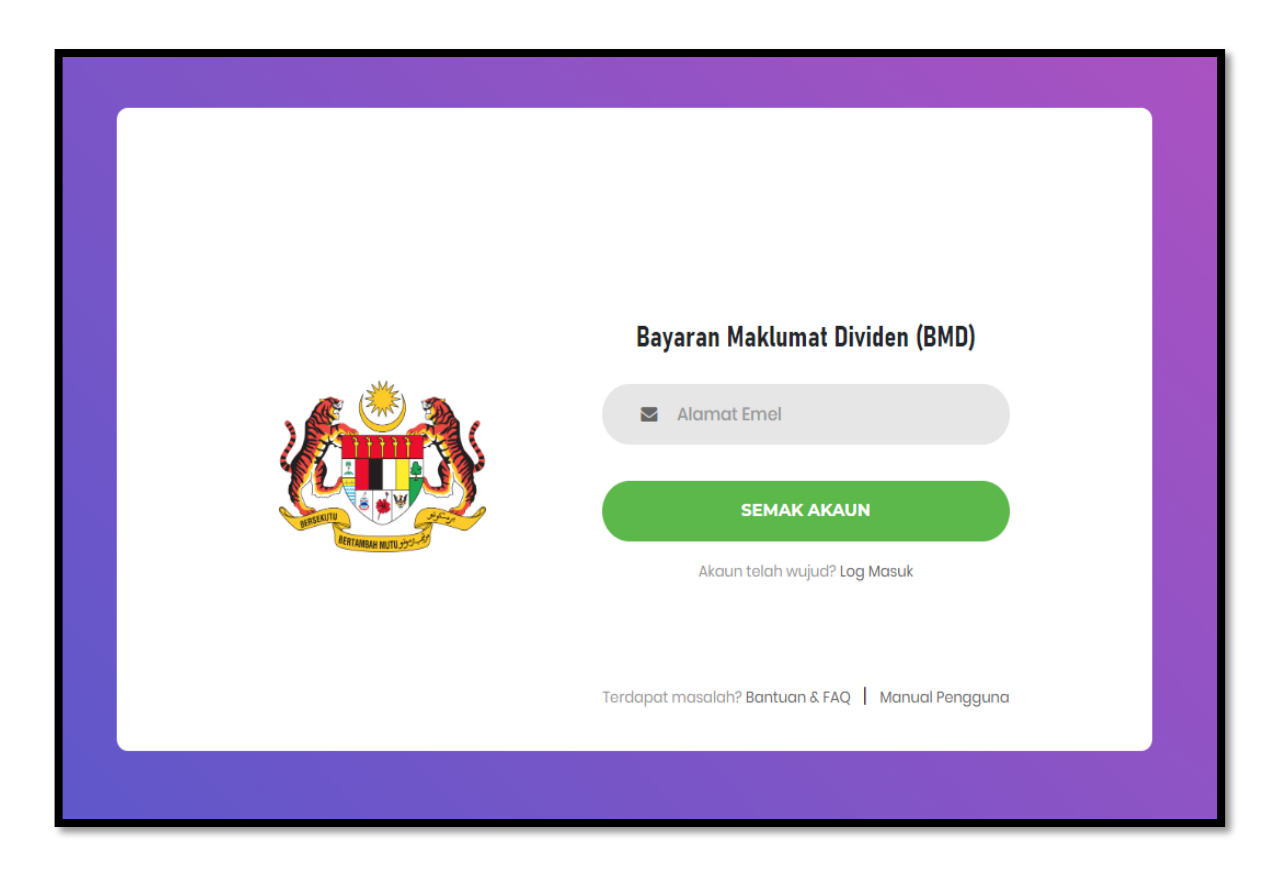

2. Seterusnya, klik " Semak Akaun ".

3. Paparan menunjukkan sekiranya permohonan belum dilengkapkan :

| Bayaran Maklumat Dividen (BMD)                                                                                                    |
|----------------------------------------------------------------------------------------------------|
| Maaf! Permohonan anda tidak lengkap. ×<br>Sila rujuk emel <b>(farahin******@mdi.gov.my)</b> bagi tindakan muatnaik borang<br>permohonan. |
| Alamat Emel                                                                                                    |
| SEMAK AKAUN                                                                                                    |
| Akaun telah wujud? Log Masuk                                                                                                    |
| Terdapat masalah? Bantuan & FAQ   Manual Pengguna                                                                                        |
|                                                                                                    |

4. Paparan menunjukkan sekiranya permohonan belum diaktifkan :

| Maafi Akaun BMD anda belum diaktifkan. X<br>Sila berhubung dengan <b>perunding,ba@mdi.gov.my</b> bagi tindakan<br>selanjutnya. | Maaf! Akaun BMD anda belum diaktifkan.       ×         Sila berhubung dengan perundingba@mdi.gov.my bagi tindakan selanjutnya.       ×         Alamat Emel       SEMAK AKAUN |
|----------------------------------------------------------------------------------------------------|----------------------------------------------------------------------------------------------------|
|                                                                                                    | SEMAK AKAUN                                                                                                    |

5. Paparan menunjukkan sekiranya permohonan telah diaktifkan dan log masuk pertama kali:

| Bayaran Maklumat Dividen (BMD)                                                                                                    |   |
|----------------------------------------------------------------------------------------------------|---|
| Tahniah! Akaun anda sudah diaktifkan. Sila masukkan Alamat Emel dan Kod Laluan<br>Sementara yang diterima melalui emel (farahin******@mdi.gov.my) untuk log masuk.<br>Mohon semak di menu "inbox" atau "spam" (farahin******@mdi.gov.my) sekiranya tidak<br>menerima emel. | × |
| 🕿 farahin.mohmad@mdi.gov.my                                                                                                    |   |
| A                                                                                                    |   |
| LOG MASUK                                                                                                    |   |
| Akaun tidak wujud? Daftar Pengguna                                                                                                    |   |
| Terlupa Kata Laluan? Semak Akaun                                                                                                    |   |
| Terdapat masalah? Bantuan & FAQ 📔 Manual Pengguna                                                                                                    |   |

6. Paparan menunjukkan sekiranya akaun telah diaktifkan dan telah log masuk sebelum ini.

| Bayaran Maklumat Dividen (BMD)                                                                         |
|----------------------------------------------------------------------------------------------------|
| Tahniah! Akaun anda sudah diaktifkan. Sila masukkan Alamat Emel dan Kata Laluan anda xuntuk log masuk. |
| husna.saringat@mdi.gov.my                                                                              |
| A                                                                                                    |
| LOG MASUK                                                                                              |
| Akaun tidak wujud? Daftar Pengguna                                                                     |
| Terlupa Kata Laluan? Semak Akaun                                                                       |
| Terdopot masoloh? Bantuan & FAQ   Manual Pengguna                                                      |

7. Paparan menunjukkan sekiranya akaun telah dipadam.

|             | Bayaran Maklumat Dividen (BMD)                                                                                                  |  |
|-------------|----------------------------------------------------------------------------------------------------|--|
| N<br>S<br>S | taafi Akaun anda telah dipadam dari rekod! ×<br>Ila borhubung dengan <b>perundingba@mdi.gov.my</b> bagi tindakan<br>elanjutnya. |  |
|             | Alamat Emel                                                                                                    |  |
|             | 🔒 Kata Laluan                                                                                                    |  |
|             | LOG MASUK                                                                                                    |  |
|             | Akaun tidak wujud? Daftar Pengguna                                                                                              |  |
|             | Terlupa Kata Laluan? Semak Akaun                                                                                                |  |
|             | Terdopat masalah? Bantuan & FAQ   Manual Pengguna                                                                               |  |

8. Paparan menunjukkan sekiranya akaun telah ditolak.

| Bayaran Maklumat Dividen (BMD)                                                                                                    |
|----------------------------------------------------------------------------------------------------|
| Maaf!       Permohonan ID akaun anda telah ditolak sebelum ini.       ×         Sila berhubung dengan perunding ba@mdl.gov.my       bagi tindakan selanjutnya. |
| Alamat Emel                                                                                                    |
| 🚔 Kata Laluan                                                                                                    |
| LOC MASUK                                                                                                    |
| Akaun tidak wujud? Daftar Pengguna                                                                                                    |
| Terlupa Kata Lakuan? Semak Akaun                                                                                                    |
| Terdapat masalah? Bantuan & FAQ   Manual Pengguna                                                                                                    |

# **TERLUPA KATA LALUAN**

1. Masukkan alamat emel yang telah didaftarkan.

| Bayaran Maklumat Dividen (BMD)     Image: Image: |
|----------------------------------------------------------------------------------------------------|
|                                                                                                    |

- 2. Klik butang " Mohon Reset Kata Laluan ".
- 3. Emel reset akan dihantar ke alamat emel pengguna yang telah didaftarkan.

|                                                 | JABATAN INSOLVENSI MALAYSIA<br>(Malaysia Department of Insolvency)<br>ARAS 2 & 3, BANGUNAN HAL EHWAL UNDANG-UNDANG<br>PRESINT 3<br>PUSAT PENTADBIRAN KERAJAAN PERSEKUTUAN<br>62692 WILAYAH PERSEKUTUAN PUTRAJAYA<br>Talian Am : 03-8885 1000<br>Faks : 03-8885 1303<br>Laman Web : www.mdl.gov.my |
|-------------------------------------------------|----------------------------------------------------------------------------------------------------|
| <b>Set Semula K</b><br>Maklumat set semula      | <b>ata Laluan</b><br>kata laluan bagi akaun BMD tuan/puan adalah seperti yang tertera di bawah :                                                                                                    |
| Alamat Emel                                     | husna.saringat@mdi.gov.my                                                                                                    |
| No. PIN                                         | 966150                                                                                                    |
| Sekian, terima kasih.<br>Klik pautan di bawah ι | intuk set semula kata laluan akaun anda.                                                                                                    |

4. Masukkan No. PIN yang diterima dan Kata Laluan Baru pada ruangan yang disediakan.

| Sila semak emel anda (husna.s******@mdi.gov.my) bagi mendapatkan No. PIN ×  In husna.saringat@mdi.gov.my  A No. PIN  Kata Laluan Baru  EET SEMULA KATA LALUAN BARU  Akaun telah wujud? Log Masuk | Bayaran Maklumat Dividen (BMD)                                                    |   |
|----------------------------------------------------------------------------------------------------|-----------------------------------------------------------------------------------|---|
| <ul> <li>husna.saringat@mdi.gov.my</li> <li>No. PIN</li> <li>Kata Laluan Baru</li> </ul> SET SEMULA KATA LALUAN BARU Akaun telah wujud? Log Masuk                                                | Sila semak emel anda <b>(husna.s******@mdi.gov.my)</b> bagi mendapatkan No. PIN . | × |
| <ul> <li>No. PIN</li> <li>Kata Laluan Baru</li> </ul> SET SEMULA KATA LALUAN BARU Akaun telah wujud? Log Masuk                                                                                   | husna.saringat@mdi.gov.my                                                         |   |
| Kata Laluan Baru SET SEMULA KATA LALUAN BARU Akaun telah wujud? Log Masuk                                                                                                    | at No. PIN                                                                        |   |
| SET SEMULA KATA LALUAN BARU<br>Akaun telah wujud? Log Masuk                                                                                                    | 🔒 Kata Laluan Baru                                                                |   |
| Akaun telah wujud? Log Masuk                                                                                                    | SET SEMULA KATA LALUAN BARU                                                       |   |
|                                                                                                    | Akaun telah wujud? Log Masuk                                                      |   |
|                                                                                                    |                                                                                   |   |
| Terdapat masalah? Bantuan & FAQ   Manual Pengguna                                                                                                    | Terdapat masalah? Bantuan & FAQ   Manual Pengguna                                 |   |

5. Seterusnya, klik butang " Set Semula Kata Laluan Baru ".

# **BANTUAN & FAQ**

1. Klik link "Bantuan & FAQ " pada paparan log masuk utama sistem BMD.

| Bantuan & FAQ Sistem BMD                                            |                                                                   | ×                               |  |
|---------------------------------------------------------------------|-------------------------------------------------------------------|---------------------------------|--|
| Mohon Bantuan / FAQ<br>Perihal Bayaran dan Teknikal Sistem<br>FAQ ? |                                                                   | Tindakan<br>buat aduan<br>lihat |  |
|                                                                     | Alamat Emel     Kata Laluan     Loc MAS     Akaun tidak wujud? Da | uk<br>ttar Pengguna             |  |
|                                                                     | Tarlupa Kata Laluan?<br>Terdapat masalah? Bantuan & F/            | Somak Akaun                     |  |

- 2. Pilihan sama ada buat bantuan atau pertanyaan (FAQ) akan dipaparkan.
- 3. Pilihan buat aduan terbahagi kepada :
  - Bayaran
  - Teknikal
  - ID Pengguna

4. Lengkapkan maklumat yang bertanda (\*\*).

| Lengkapkan maklumat yang bertanda (**)   ** Aduan Berkaitan   Sila Pilih Aduan   Bayaran   ID Pengguna   Teknikal   ** Alamat Emel Pengadu ** Tajuk Emel   ** Mesej                    | 1D |    |
|----------------------------------------------------------------------------------------------------|----|----|
| <ul> <li>Aduan Berkaitan</li> <li> Sila Pilih Aduan</li> <li>Bayaran</li> <li>ID Pengguna</li> <li>Teknikal</li> <li>Alamat Emel Pengadu</li> <li>Tajuk Emel</li> <li>Mesej</li> </ul> |    |    |
| Sila Pilih Aduan  Bayaran  ID Pengguna Teknikal   ** Alamat Emel Pengadu  ** Tajuk Emel  ** Mesej                                                                                      |    |    |
| Sila Pilih Aduan<br>Bayaran<br>ID Pengguna<br>Teknikal<br>** Alamat Emel Pengadu<br>** Tajuk Emel<br>** Mesej                                                                          | ^  |    |
| Eayaran<br>ID Pengguna<br>Teknikal<br>** Alamat Emel Pengadu<br>** Tajuk Emel<br>** Mesej                                                                                              |    |    |
| ID Pengguna<br>Teknikal<br>** Alamat Emel Pengadu<br>** Tajuk Emel<br>** Mesej                                                                                                    |    |    |
| Teknikal  ** Alamat Emel Pengadu  ** Tajuk Emel  ** Mesej                                                                                                    |    |    |
| <ul> <li>Alamat Emel Pengadu</li> <li>Tajuk Emel</li> <li>Mesej</li> </ul>                                                                                                    |    |    |
| ** Tajuk Emel  ** Mesej                                                                                                    |    |    |
| ** Mesej                                                                                                    |    |    |
|                                                                                                    |    |    |
|                                                                                                    |    |    |
|                                                                                                    |    |    |
|                                                                                                    |    |    |
|                                                                                                    |    |    |
|                                                                                                    |    | 11 |

5. Seterusnya, klik butang " Hantar Aduan ".

6. FAQ berfungsi sebagai panduan pada setiap pertanyaan umum mengenai sistem BMD.

| 1. Semak status akaun : Semak                                                                                                    |  |
|----------------------------------------------------------------------------------------------------|--|
| 2. Akaun telah aktif ( log masuk pertama kali ) :<br>* <b>ID Pengguna</b> : Alamat emel yang telah didaftarkan.<br>* <b>Kata Laluan Sementara</b> : Kod digit diterima melalui emel. |  |
| 3. Akaun telah aktif :<br>* <b>ID Pengguna</b> : Alamat emel yang telah didaftarkan.<br>* <b>Kata Laluan</b> : Kata laluan yang telah di set semula.                                 |  |
| 4. Tiada rekod akaun ?                                                                                                    |  |
| * Monon daltar akaun terlebin dahulu : Daltar                                                                                                    |  |
| 5. Akaun tidak aktif ?                                                                                                    |  |
| * Membuat semakan akaun terlebih dahulu : Semak Akaun<br>* Borang pengaktifan semula akaun akan dipaparkan.                                                                          |  |
| 6. Permohonan melebihi kuota ?                                                                                                    |  |
| * Emelkan senarai kuota nama yang wujud ke : Pegawai Mdl                                                                                                    |  |
| * Emelkan aduan berkaitan ID Pengguna .                                                                                                    |  |
| * Tunggu admin padam akaun pengguna yang tidak aktif.<br>* Seterusnya, buat permohonan akaun BMD semula.                                                                             |  |
|                                                                                                    |  |